## To Add a Tournament into WSTIMS without accessing the Server

To add a tournament without it trying to access the server do the following.

- Click the Add icon
- When the add dialog opens simply click cancel
- This will go back to the tournament setup window with all the fields blank
- Fill in all the fields except leave the edit code field empty
- Save
- Double click the new tournament in the list to make it active